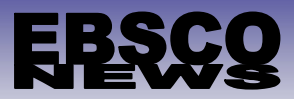

# EBSCOhost が変わります!

#### お客様各位

日頃は弊社の EBSCOhost をご利用頂き、誠に有難うございます。 近日中に行われる予定の機能強化に伴い、ご利用頂いております EBSCOhost の仕様が変更されますので、下記の 通りご案内させて頂きます。

※ 掲載されている画面は Academic Search Complete の例です。また、画面は開発中のものですので、 実際の画面周りの仕様とは異なる場合がございますので、ご了承下さい。

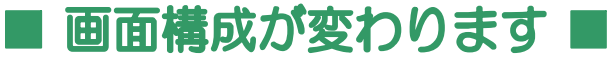

#### O 検索結果一覧画面 O

「検索結果の絞込み条件」・「検索結果」・「検索条件の設定」の三列からなる構成が、二列構成に変更されます。

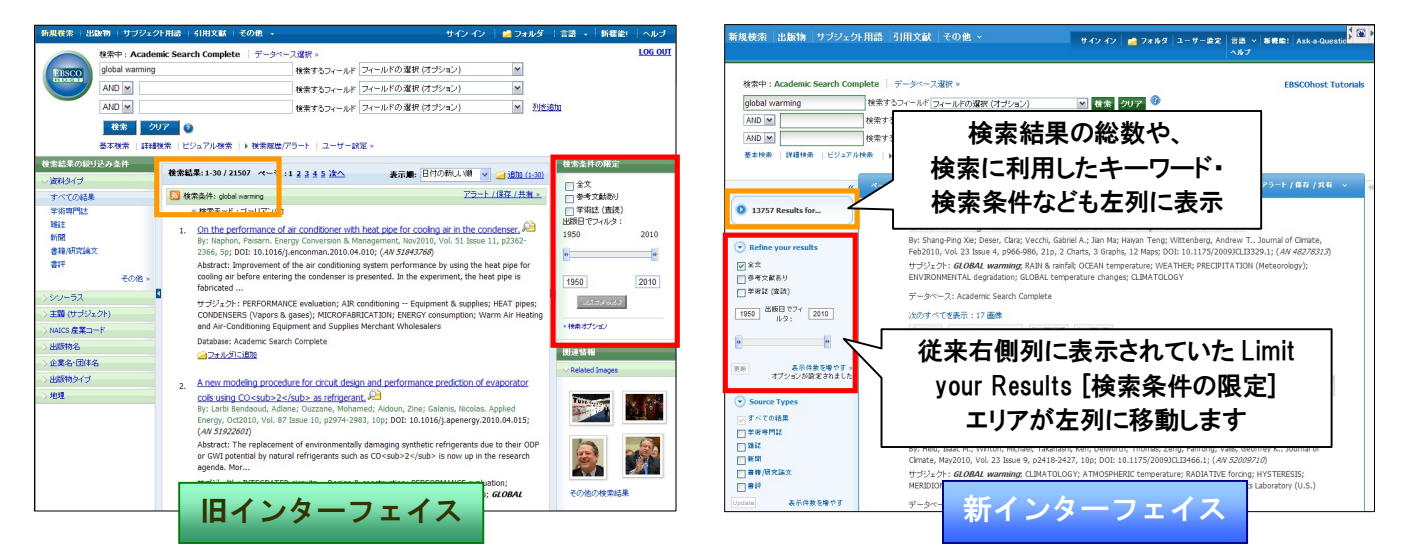

#### O 詳細情報画面 O

検索の能率性向上のため、表示情報の切替や、機能アイコンの位置が変更されます。

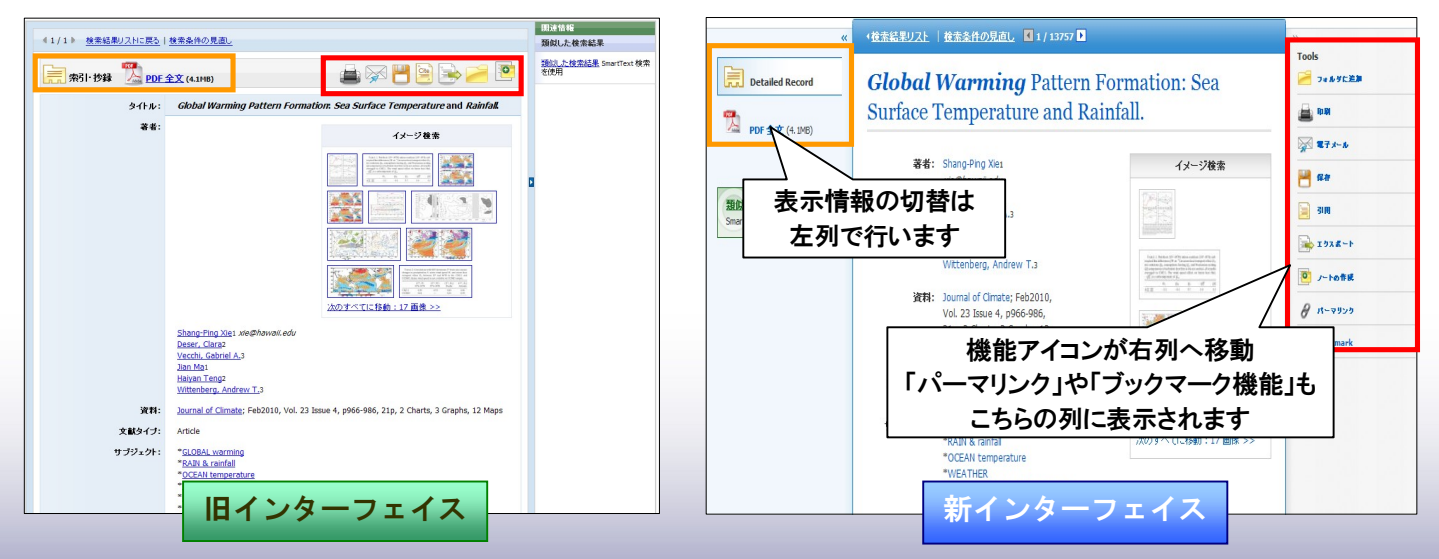

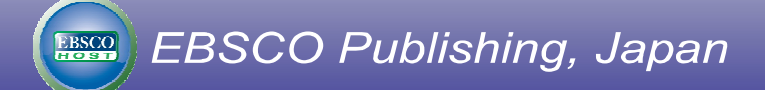

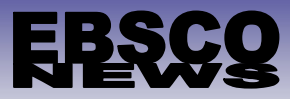

## ■ クラスター(ファセット)検索で複数の条件を選択出来るようになります ■

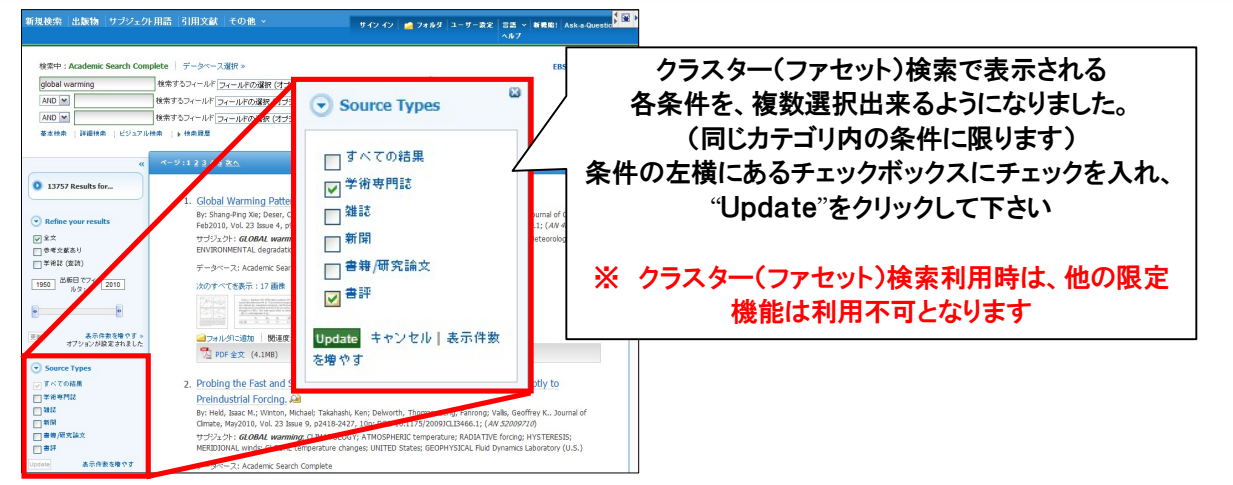

### PDF Viewer の機能が強化されます ■

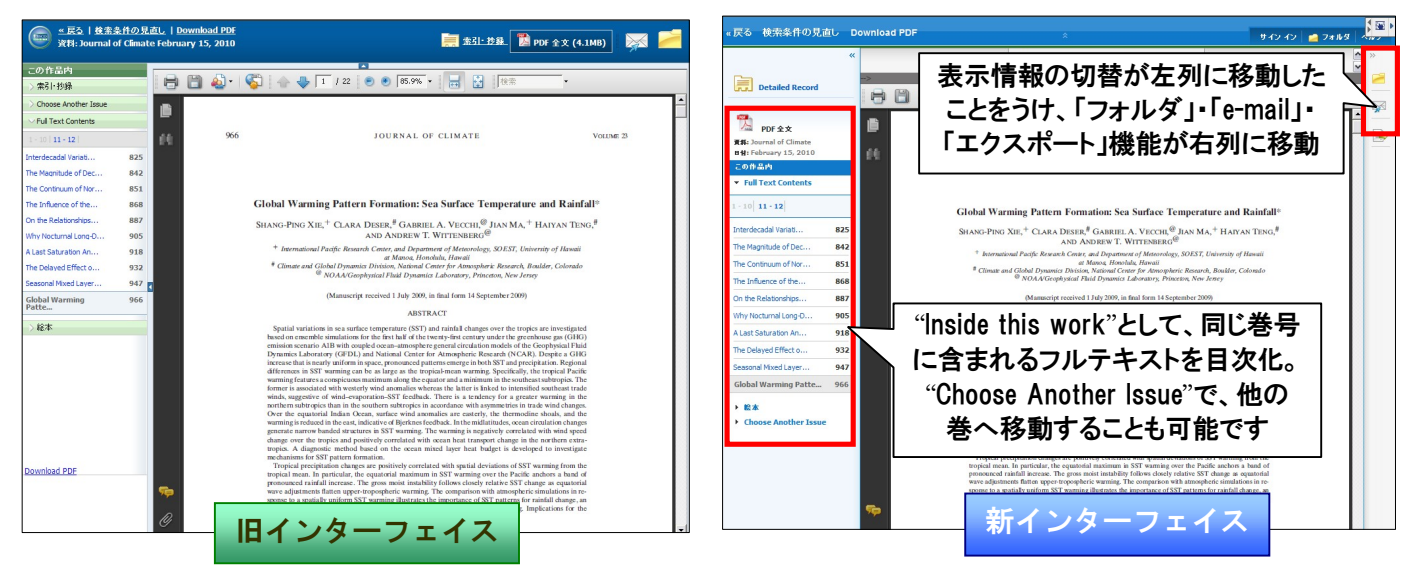

### HTML全文が日本語翻訳に対応します

HTML の翻訳機能が、日本語を含む 30 ヶ国語に対応します。(※翻訳は、自動翻訳プログラムによって生成された ものであり、完全に正確であるとは保証いたしかねますので、予めご了承下さいませ)

| 言語選択<br>言語選択<br>English/Arabic<br>English/Bulgarian                                        | ■     ###     warming changes natural event: first causal link. N | lew Scientist, 02624079,                                                                                                    |
|--------------------------------------------------------------------------------------------|-------------------------------------------------------------------|----------------------------------------------------------------------------------------------------|
| 英语/简体中文<br>英語/繁體中文<br>English/Czech<br>English/Danish<br>English/Dutch<br>英語/フランフ語         | 010, 巻 205, 号 2753<br>mic Search Complete                         | 地球温暖化自然なイベント変更:最初の因果リンク                                                                                                    |
| 英語/アクランス語<br>英語/ドイツ語<br>English/Greek<br>English/Hausa<br>English/Hebrew<br>English/Hebrew | changes natural event: first causa                                | <b>セクション:ニュ</b> ース<br>の <b>概要</b><br>初めてのため、気候変動に示されていた時期の変更の場合は自然の出現-一般的なブラウンパタフライ                                                                                                    |
| English/Hungarian<br>English/Indonesian<br>Inglesi/Italiano<br>英語/日本語                      | kccent V Medium Reading Speed V   \Jb7                            | 初めての、因果リンクが設置されている、地球視線の気候変動との間の、自然なタイミングのイベント・共通の出現ブ<br>ラウンパタフライ。                                                                                                    |
|                                                                                            | e change has been shown to alter the timir                        | michael Kearneyと大学のnatalle Briscoe, オーストラリアのメルボルンの温度の記録と比較して、都市の記録との<br>最初のパタフライ見られることをブラウン各春、1940年代以来。 それぞれと10年間、蝶1.6日先に現れた熱によっ<br>て、メルボルンの平均0.14°C。 全体的にみて、蝶10.4日前まで表示されるようになりましたが、1940年代に(生物<br>学手紙、ドイ:10.1098/rsbl.2010.0053)。 |

EBSCO Publishing, Japan

EBSCO

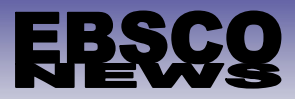

### 検索履歴の編集機能が追加されます ■

Search History[検索履歴] に、Edit(編集)機能が追加されます。

ます。

| 検索層  | 匮/7       |                     |                                   |                 |                    |     | 101                              |                                                                                                    |                              | Edit 🍙                                                                         |
|------|-----------|---------------------|-----------------------------------|-----------------|--------------------|-----|----------------------------------|----------------------------------------------------------------------------------------------------|------------------------------|--------------------------------------------------------------------------------|
| · 索風 | の印        | 副   検索履歴の読み込み   アラ・ | ートの読み込み  検索履歴/ア                   | ラートの保存          |                    |     | (梁存) (中2)世(b)                    |                                                                                                    |                              |                                                                                |
| ] す^ | て選        | R/選択解除 AND を使用して検   | 索 ORを使用して検索                       | 検索結果の削除         | 検索結果               | の更新 | environment                      |                                                                                                    | -                            |                                                                                |
|      | 検索<br>ID# | 検索用語                | 検索オブション                           | アクション           |                    | 4   | 院園オプション                          |                                                                                                    | 8                            |                                                                                |
|      | S4        | AU Schumacher, J    | <b>限定</b> - 全文<br>検索モード - ブーリアン/句 | Q 結果を表示 (57)    | 👔 詳細の表示 🛛 Edit     |     | ¥ck + 😗                          | <ul> <li>ジーリアン/4</li> <li>すべての用語に一致する項目を<br/>改善</li> <li>いずれかの用語に一致する項目</li> </ul>                                                                                                    | (現在用を追用<br>当次・記事の主たから6<br>後来 | 0                                                                              |
|      | 53        | environment         | <b>限定</b> - 全文<br>検索モード - ブーリアン/句 | Q 結果を表示 (19290) | 08) 👔 詳細の表示 📝 Edit |     |                                  | を敬意<br>⊙ SmartText 被査 ピント                                                                                                    |                              |                                                                                |
|      | S2        | 🔊 minamata          | <b>限定</b> - 全文<br>検索モード - ブーリアン/句 | Q 結果を表示(83)     | 👔 詳細の表示 🛛 Edit     |     | #2.8.2.# 0.82.X<br>全次<br>学界器(王星) | 0                                                                                                    | 参考大成あ9<br>21至日 (同份)          | П<br>Я М #: Со                                                                 |
|      | S1        | 🔊 global warming    | <b>限定</b> - 全文<br>検索モード - ブーリアン/句 | 🔍 結果を表示(13757)  | 7) 👔 詳細の表示 📝 Edit  |     | 用意りイックビュー                        |                                                                                                    | 2.5 m G                      | A 🖌 #:                                                                         |
| Edi  | t         | 機能を使用す              | ることで、検                            | 索式や検索モ-         | ード、各種検索            |     | お単物をイブ                           | Britt n<br>Periodical E<br>Newspaper<br>Book III                                                                                                    | 文献ライブ                        | Binitigent Stationary (* 1997)<br>Adathect<br>Anticle<br>Statiography (* 1997) |
| 条    | 4         | などを任意で              | 設定を変更し                            | し、保存すること        | とで、検索履歴            |     | 78                               | ¥rkra: n<br>Dutch ii<br>Srgish<br>French π                                                                                                    | ページ数<br>物板肥準                 | ***E M                                                                         |
| が    | Ŀ         | 書きされ、新し             | い条件下で                             | の検索結果を後         | 得ることが出来            |     | 目春ウイックビュー ライ<br>プ                | Black and     Chart     White     Photograph     Degram     Graph     Degram     Degram     De | PD# ± 9                      | •                                                                              |
|      |           |                     |                                   |                 |                    |     | R# Accts                         |                                                                                                    |                              |                                                                                |

#### <u>これより先は、CINAHL シリーズ、もしくは MEDLINE シリーズをご契約頂いている</u> <u>お客様向けのご案内です</u>

※ なお、掲載されている画面は CINAHL Plus with Full Text の例です。また、画面は開発中のものですので、 実際の画面周りの仕様とは異なる場合がございますので、ご了承下さい。

#### ■ Streamlined Headingsが採用されます ■

EBSCOhost の機能強化に伴い、CINAHL シリーズ、および MEDLINE シリーズに搭載されている CINAHL Headings、 および MeSH 検索の様式が変更され、より効率的な検索が可能になりました。

① 利用者が検索式を作成する際に、それまでに選択したシソーラス(統制)語、Subheading の全てが、新しい Search boxbuilder 内に表示されます。(Search Box Builder 内で、選択した語を削除することも可能)

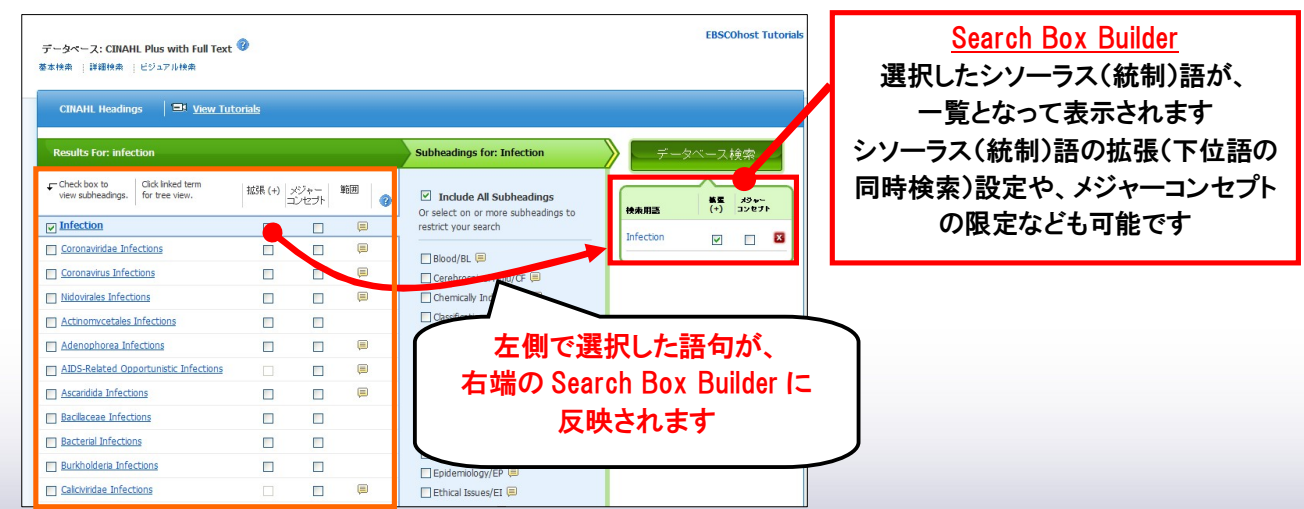

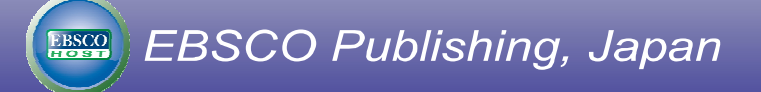

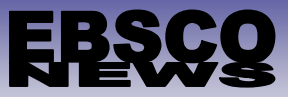

② 選択したシソーラス(統制)語で利用可能な Subheadings の確認、および絞込みを同一画面上で行うことが可能になります。(Subheadings の絞込みを行わない場合は、全ての Subheadings が含まれた状態で検索を行います)

| データベース: CINAHL Plus with Full Text<br>基本体素   詳細体素   ビジュアル検索<br>CINAHL Headings   <sup>ロ</sup> <u>View Tu</u> | Image: Contract of the second second seco |               |        |                                                                  |           | EBSCOhost Tutorials |                               |
|----------------------------------------------------------------------------------------------------|----------------------------------------------------------------------------------------------------|---------------|--------|------------------------------------------------------------------|-----------|---------------------|-------------------------------|
| Results For: infection                                                                                       |                                                                                                    |               |        | Subheadings for: Infection                                       | >         | マベース検索              |                               |
| Check box to Click linked term view subheadings.                                                             | 拡張 (+)                                                                                                    | メジャー<br>コンセプト | 範囲     | ✓ Include All Subheadings<br>Or select on or more subheadings to | 快未用語      |                     | Subheadings for;              |
| ✓ Infection                                                                                                  | <b>V</b>                                                                                                    |               |        | restrict your search                                             | Infection | 選択 た                | ・シンノーラス(統制)語で利田可能な            |
| Coronaviridae Infections                                                                                     |                                                                                                    |               |        | Blood/BL                                                         | Andedon   |                     |                               |
| Coronavirus Infections                                                                                       |                                                                                                    |               | (III)  | Cerebrospinal Fluid/CF                                           |           | Su                  | bheadings が表示されます。            |
| Nidovirales Infections                                                                                       |                                                                                                    |               |        | 🗌 Chemically Induced/CI 🗐                                        |           | Inclue              | ha All Subbaadings(今選択)か      |
| Actinomycetales Infections                                                                                   |                                                                                                    |               |        | 🔲 Classification/CL 🗐                                            |           | morut               | ie All Sublieduliigs(主选)(///、 |
| Adenophorea Infections                                                                                       |                                                                                                    |               |        | Complications/CO                                                 |           | 絞り込み                | たい Subheadings を選択(複数可)       |
| AIDS-Related Opportunistic Infections                                                                        |                                                                                                    |               |        | Diagnosis/DI                                                     |           |                     | 1 7 7 4 1                     |
| Ascaridida Infections                                                                                        |                                                                                                    |               |        | Drug Therapy/DT                                                  |           |                     |                               |
| Bacilaceae Infections                                                                                        |                                                                                                    |               | 000004 | Economics/EC                                                     |           |                     |                               |
| Bacterial Infections                                                                                         |                                                                                                    |               |        | Education/ED 🗐                                                   |           |                     |                               |
| Burkholderia Infections                                                                                      |                                                                                                    |               |        | Embryology/EM                                                    |           |                     |                               |
| Caliciviridae Infections                                                                                     |                                                                                                    |               |        | 🗌 Epidemiology/EP 📮<br>🗌 Ethical Issues/EI 🚍                     |           |                     |                               |

③ 新規、もしくは追加のシソーラス(統制)語を検索する為の"Browse for"ボタンが、画面の底部に移動し、 データベースの検索(Search Database)ボタンとの区別がつけ易くなります。

| Central Nervous System Fungal Infections |                                                                                              |  |  |  |  |  |  |
|------------------------------------------|----------------------------------------------------------------------------------------------|--|--|--|--|--|--|
| Chlamydia Infections                     |                                                                                              |  |  |  |  |  |  |
| Community-Acquired Infections            |                                                                                              |  |  |  |  |  |  |
| 🗌 infection (キーワードとして検索) 🧑               | CIIVAHL Headings 🛛 🖼 View Tutorials                                                          |  |  |  |  |  |  |
| ◆ 前へ その色 → Browse Additional Terms       | ○ 文頭一致 ○ 含む:         ○ 前述度ランク                                                                |  |  |  |  |  |  |
| <b></b>                                  | Vour previously selected search terms are being retained.<br>Clear all previous search terms |  |  |  |  |  |  |
|                                          | 前にシソーラス(統制)語を選択している場合<br>には、その旨が明示されます                                                       |  |  |  |  |  |  |
|                                          |                                                                                              |  |  |  |  |  |  |

※ これらの変更につきましては、シソーラス(統制)語検索画面の上部、青いバー内にある View Tutrials から 詳細なチュートリアル(動画)がご覧いただけます。

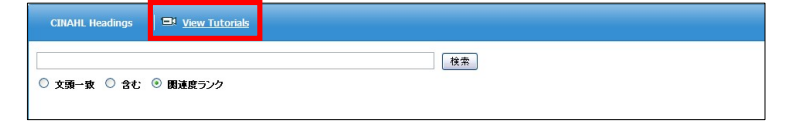

#### EBSCO Publishing Japan(エブスコ)

**〒**166-0002 東京都杉並区高円寺北 2-6-2 高円寺センタービル 8F TEL: 03-5327-5321 FAX: 03-5327-5323 E-mail: ebscohost@ebsco.co.jp Web: http://www.ebscohost.com

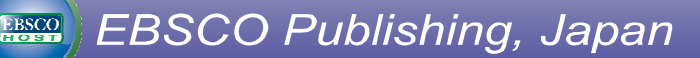